# Matlab. Vettori, funzioni matematiche e grafici.

#### Alvise Sommariva

Università degli Studi di Padova Dipartimento di Matematica

20 marzo 2018

### Introduzione

Il proposito di questa terza lezione mostriamo

- Come definire i vettori in Matlab (e alcune operazioni di base).
- Come definire funzioni matematiche, senza utilizzare files ".m".
- Come eseguire il grafico di funzioni matematiche.

Un vettore in Matlab lo si rappresenta tramite le sue componenti. A seconda del vettore ci sono vari modi più o meno efficaci. Se ad esempio devo descrivere il vettore (riga)

### [5, 4, 9]

ciò può essere fatto come segue

```
>> % VETTORE (RIGA!) [5 4 9]
>> v=[5 4 9]
v =
5 4 9
>>
```

in cui tra le componenti numeriche del vettore sono interposti degli spazi vuoti.

Si supponga di aver immagazzinato nella variabile v il vettore riga [5, 4, 9] e di voler aggiungere una componente, ad esempio 10, così da avere il vettore

[5, 4, 9, 10]

A tal proposito si procede come segue

```
>> % VETTORE (RIGA!) [5 4 9]

>> v=[5 4 9];

>> v=[v 10]

v =

5 4 9 10

>>
```

## Matlab: operazioni con vettori

Per selezionare la componente *j*-sima di un vettore *v*, si usa il comando  $\mathbf{v}(\mathbf{j})$ . Così se volessimo selezionare la seconda componente del vettore v = [5, 4, 9, 10]

```
>> v=[5 4 9 10]
v =
5 4 9 10
>> v(2)
ans =
4
>>
```

Un utile comando per selezionare l'ultima componente è end. Così ad esempio

```
>> v=[5 4 9 10]; v(end)
ans =
10
>>
```

Per determinare la lunghezza di un vettore, cioè il numero delle sue componenti, si usa il comando length, come da esempio.

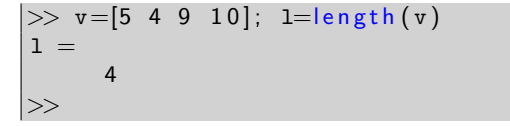

#### Nota.

Un errore comune è scrivere lenght invece di length.

Se invece di un vettore riga, si vuole descrivere un vettore colonna, si procede in due modi. Nel primo caso, si scrive un vettore riga e lo si traspone con il comando ","

Così, ad esempio,

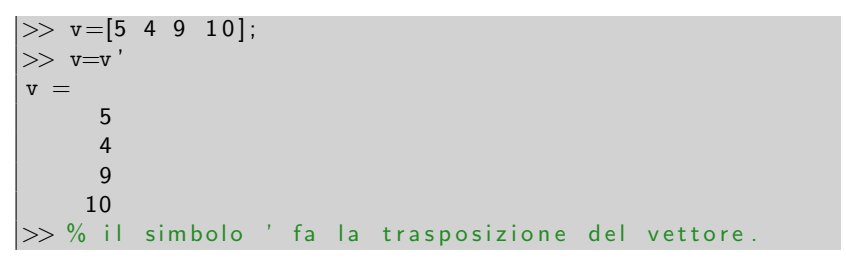

Alternativamente lo si descrive, intervallando un ";" tra le varie componenti.

```
>> v=[5; 4; 9; 10]
v =
5
4
9
10
>> % vettore colonna, descritto direttamente in questa
forma, utilizzando il ";" .
```

Per capire se un vettore è riga o colonna, è bene usare il comando "size" che ne descrive le dimensioni.

Quindi il vettore ha 4 righe e 1 colonna, e di conseguenza è un vettore colonna.

### Matlab: operazioni con vettori

Per vettori con componenti equispaziate, cioè del tipo  $v = (v_k)_{k=1,...,N}, v_k = v_1 + k \cdot h, \text{ con } k = 1,...,N, \text{ cioè}$  $v = [v_1 \quad v_1 + h, \quad v_1 + 2h,..., \quad v_1 + Nh]$ 

molto utili in matematica, si possono usare due comandi speciali. Se è nota la spaziatura h, il punto iniziale a e il punto finale b, si scrive

(a:h:b)

Ad esempio:

Se è invece noto il numero di punti equispaziati N, il punto iniziale a e il punto finale b, si scrive

### linspace(a, b, N)

Ad esempio:

Le seguenti operazioni tra due vettori dello stesso tipo (riga o colonna) e della stessa dimensione, producono un vettore dello stesso tipo e dimensione.

Le seguenti operazioni tra due vettori dello stesso tipo (riga o colonna) e della stessa dimensione, producono un vettore dello stesso tipo e dimensione.

+ addizione - sottrazione .\* prodotto ./ divisione .^ potenza

```
>> a = [1 \ 2]; b = [5 \ 8];
>> a+b
ans =
       10
    6
>> a-b
ans =
   -4 -6
>> a.*b
ans =
     5
        16
>> % PRODOTTO PUNTUALE: [1*5 2*8]
>> a./b
ans =
    0.2000 0.2500
>> % DIVISIONE PUNTUALE: [1/5 2/8]
>> a.^b
ans =
     1
         256
>> % POTENZA PUNTUALE: [1^5 2^8]
```

Alvise Sommariva

Si sottolinea che i vettori devono essere dello stesso tipo e dimensione.

```
>> a = [2 \ 4]
a =
     2
           4
>> b = [5; 7]
b =
     5
>> a+b
Error using +
Matrix dimensions must agree.
>> % NON POSSO SOMMARE VETTORI RIGA CON VETTORI COLONNA
>> a = [2 4]; b = [1 3 5]; a+b
Error using +
Matrix dimensions must agree.
>> % NON POSSO SOMMARE VETTORI CON NUMERO DIVERSO DI
    COMPONENTI
```

Unica eccezione a quanto detto, si ha quando uno dei due vettori è un numero.

```
>> a=[2 4]; a+1 \% [2+1 4+1]
ans =
      3
        5
>> a=[2 \ 4]; \ 2.*a \ \% \ [2*2 \ 2*4]
ans =
4 8
>> a=[2 4]; a.^2 % [2^2 4^2]
ans =
     4 16
>> a=[2 4]; 3.^{a} \% [3^{2} 3^{4}]
ans =
     9
        81
>> a=[2 4]; 8./a % [8/2 8/4]
ans =
            2
      4
```

**Importante**. Si osservi che se uno dei vettori è un numero, possiamo in alcuni casi evitare il ...

```
>> a=[2 4]; 3*a % OK!
ans =
       12
     6
>> a=[2 4]; 3/a % KO! NUMERO DIVISO VETTORE.
Error using /
Matrix dimensions must agree.
>> a=[2 4]; a/3 %OK! VETTORE DIVISO NUMERO.
ans =
    0.6667 1.3333
>> a=[2 4]; a^3 % KO!
Error using
Inputs must be a scalar and a square matrix.
To compute elementwise POWER, use POWER (.^) instead.
>> a=[2 4]; 3^a % KO!
Error using
Inputs must be a scalar and a square matrix.
To compute elementwise POWER, use POWER (.^) instead.
                  Alvise Sommariva
                              Introduzione
                                       17/35
```

Le seguenti operazioni tra due vettori dello stesso tipo (riga o colonna) e della stessa dimensione, producono (puntualmente) un vettore dello stesso tipo e dimensione.

| abs    | valore assoluto                          |
|--------|------------------------------------------|
| sin    | seno                                     |
| cos    | coseno                                   |
| tan    | tangente                                 |
| cot    | cotangente                               |
| asin   | arco seno                                |
| acos   | arco coseno                              |
| atan   | arco tangente                            |
| sinh   | seno iperbolico                          |
| cosh   | coseno iperbolico                        |
| tanh   | tangente iperbolica                      |
| asinh  | arco seno iperbolico                     |
| a cosh | arco coseno iperbolico                   |
| atanh  | arco tangente iperbolica                 |
| sqrt   | radice quadrata                          |
| exp    | esponenziale                             |
| log 2  | logaritmo base 2                         |
| log10  | logaritmo base 10                        |
| log    | logaritmo naturale                       |
| fix    | arrotondamento verso 0                   |
| round  | arrotondamento verso l'intero più vicino |
| floor  | arrotondamento verso $-\infty$           |
| ceil   | arrotondamento verso $+\infty$           |
| sign   | segno                                    |
| rem    | resto della divisione                    |
|        |                                          |

```
>> a = [pi pi / 2]; cos(a)
ans =
   -1.0000 0.0000
>> % [cos(pi) cos(pi/2)]
>> b = [1 exp(1)]; log(b)
ans =
     0
       1
>> \% [\log(1) \log(\exp(1)] = [0 \ 1]
>> c = exp(log([1 \ 4]))
c =
     1
            4
>> % c=exp([log(1) log(4)])=[exp(log(1)) exp(log(4))]
>> sqrt([16 \ 36 \ 64])
ans =
     4
       6
                  8
>> % [sqrt(16) sqrt(36) sqrt(64)]
```

# Definizione di funzioni matematiche

Per quanto riguarda le funzioni elementari spesso, qualora necessario, un utente può comporne di proprie, salvandole su file. Così ad esempio, può salvare in f.m la funzione

```
function y=f(x)
y=sin(x)+pi;
```

e quindi chiamarla in altri programmi (che fanno parte della stessa cartella di **f**.m).

A volte però la si può definire semplicemente, senza ricorrere a nuovi files, con il comando di definizione di funzione matematica @.

Talvolta, per valutare le funzioni si usa il comando feval. Vediamone qualche esempio.

Una alternativa a <sup>0</sup> è la definizione tramite inline (che Matlab considera desueta)

Per effettuare il grafico di funzioni si usa il comando plot, avente

- quale primo argomento un vettore che si riferisce alle ascisse,
- quale secondo argomento, un vettore dello stesso tipo e dimensione del primo, che si riferirisce alle ordinate.

### Nota.

- Per sovrapporre più grafici, si usano i comandi hold on e hold off, intervallati dai plot da sovrapporre.
- Per cancellare precedenti grafici, si usa il comando clf.

Per capire il comando plot digitiamo su workspace

```
>> help plot
 plot Linear plot.
   plot(X,Y) plots vector Y versus vector X.
Various line types, plot symbols and colors may be
   obtained with plot(X,Y,S) where S is a character
   string made from one element from any or all the
   following 3 columns:
     blue
                     point - solid
b
                .
                 o circle : dotted
g
   green
              x x-mark -. dashdot
r
   red
                 + plus -- dashed
 с
   cyan
              * star (none) no line
   magenta
m
 у
   yellow
            s square
              d
 k
    black
                      diamond
    white
                      triangle (down)
 W
                 v
```

```
triangle (up)
                triangle (left)
         <
              triangle (right)
         >
                pentagram
         р
         h
                hexagram
    Example
       x = -pi : pi / 10 : pi;
       y = tan(sin(x)) - sin(tan(x));
       plot(x,y, '---rs', 'LineWidth', 2,...
                         'MarkerEdgeColor', 'k',...
                         'MarkerFaceColor'.'g'....
                         'MarkerSize',10)
>>
```

Nell'esempio vengono modificati vari pattern di grafica, come tratteggio colore o grossezza delle linee.

In virtù di quanto detto, digitiamo su workspace

```
>> clf; % cancella, se necessario, precedenti grafici.
>> f=inline('exp(t)-2');
>> x=0:0.001:1; % vettore di ascisse.
>> y=f(x);
>> hold on; % tieni grafici in finestra,
    sovrapponendoli, fino ad hold off
>> plot(x,y); % GRAFICO f (unito i punti di
    campionamento con segmentini in blu).
>> g=@(x) 0*x;
>> yy=g(x);
>> plot(x,yy,'r-'); % ASSE x (in rosso!).
```

e otteniamo, su una finestra esterna, il grafico della funzione  $f(x) = e^x - 2$  (in blu), definita in [0, 1] (mediante campionamenti in punti sufficientemente fitti).

| 00            | 0                                                                                                    |                                                                  |                               |                   |                      | MA                                       | TLAB R2013          | LAB R2013a af                                                                                  |                                     |             |                                                                    |        |              |          |                          |  |
|---------------|----------------------------------------------------------------------------------------------------|------------------------------------------------------------------|-------------------------------|-------------------|----------------------|------------------------------------------|---------------------|------------------------------------------------------------------------------------------------|-------------------------------------|-------------|--------------------------------------------------------------------|--------|--------------|----------|--------------------------|--|
| H             | IOME                                                                                                    | PLOTS                                                            | APPS                          |                   |                      |                                          |                     |                                                                                                |                                     | 1           | 144636                                                             | 280    | Search Docum | entation |                          |  |
| New<br>Script | New<br>1                                                                                                    | Open 🔟 Com                                                       | Files 🔛<br>pare Impor<br>Data | Save<br>Workspace | New Variable         | Analyze Code Run and Time Clear Commands | Simulink<br>Library | Layout                                                                                         | ③ Preferences Set Path ♀ Parallel ▼ | (?)<br>Help | Community<br>Request Support<br>Add-Ons •                          |        |              |          |                          |  |
| de a          | - CH                                                                                                    |                                                                  | cert a aluis                  | esommariu         | al & Documents &     | CODE                                     | SIMULINK            | ENV                                                                                            | IRONMENT                            |             | RESOURCES                                                          |        |              |          | 0                        |  |
| 2 (1)         | New to                                                                                                    | MATLAR? Wat                                                      | h this Vide                   | see Evam          | nles or read Cetting | Started                                  | XE                  |                                                                                                |                                     |             |                                                                    |        |              |          |                          |  |
| Current Fold  | <pre>&gt;&gt;&gt; &gt;&gt;&gt; &gt;&gt;&gt;&gt;&gt;&gt;&gt;&gt;&gt;&gt;&gt;&gt;&gt;&gt;&gt;&gt;&gt;&gt;&gt;&gt;&gt;&gt;&gt;&gt;&gt;&gt;&gt;&gt;</pre> | .nline('exp(<br>0011);<br>);<br>(75;<br>(75;<br>);<br>,yy,'z='); | L)-2');<br>ICO f.             | in rossol         | ).                   |                                          |                     | 1<br>dit Viet<br>a a a<br>10<br>10<br>14<br>14<br>14<br>14<br>14<br>14<br>14<br>14<br>14<br>14 | v Insert                            | Tools 🖏 🕲   | Figure 1<br>Desktop Windo<br>2 2 2 2 2 2 2 2 2 2 2 2 2 2 2 2 2 2 2 | w Help |              |          | orkspace Command History |  |
|               |                                                                                                    |                                                                  |                               |                   |                      |                                          |                     |                                                                                                |                                     |             |                                                                    |        |              |          |                          |  |

#### Figura : Finestre del workspace e di plot

Alvise Sommariva Introduzione 27/35

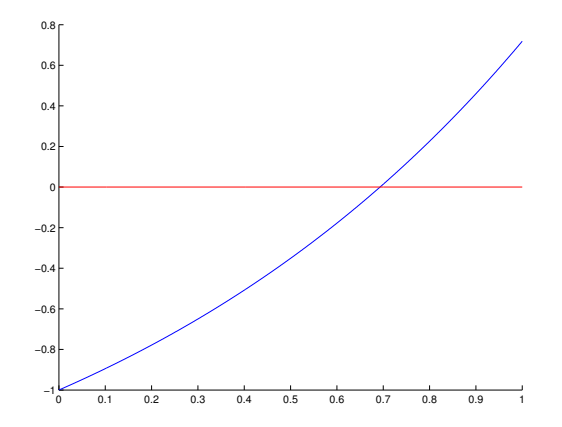

Figura : In blu, grafico della funzione f in [0, 1]. In rosso, l'asse delle ascisse.

Per salvare il grafico:

- Da menu File (del plot!), si clicchi su Save as (o sue traduzioni).
- Si dia un nome al file nel campo in alto Save as (o sue traduzioni).
- Per cambiare il formato del file, si clicchi sul menu' a tendina con Format (o sue traduzioni).
- Si clicchi Save (o sue traduzioni) per salvare il file stesso nel formato prescelto.

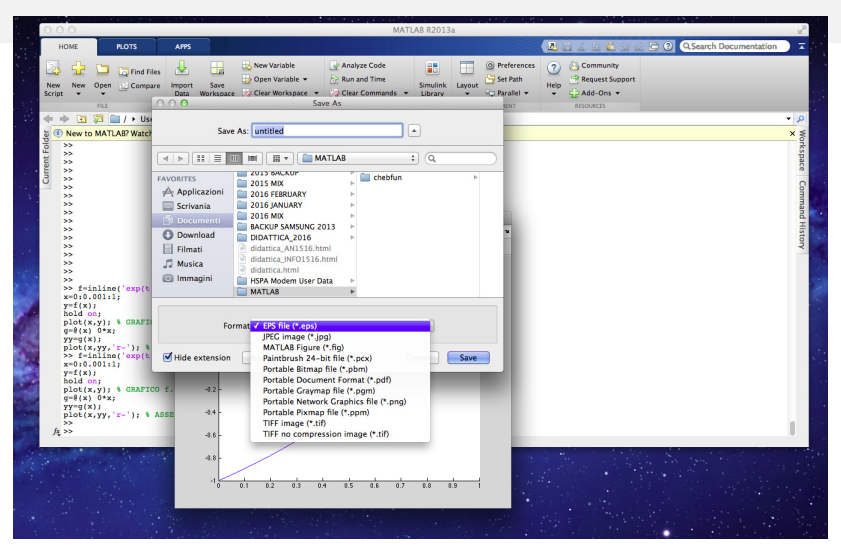

#### Figura : Finestre del workspace e di plot

Alvise Sommariva Introd

Introduzione 30/35

Per salvare il grafico:

- Da menu File (del plot!), si clicchi su Save as (o sue traduzioni).
- Si dia un nome al file nel campo in alto Save as (o sue traduzioni).
- Per cambiare il formato del file, si clicchi sul menu' a tendina con Format (o sue traduzioni).
- Si clicchi Save (o sue traduzioni) per salvare il file stesso nel formato prescelto.

### Esercizio: algoritmo di bisezione

Si supponga sia  $f:[a,b] \to \mathbb{R}$  una funzione continua tale che  $f(a) \cdot f(b) < 0$ .

E' noto che per il teorema degli zeri (di Bolzano), esiste almeno un punto  $x^*$  tale che  $f(x^*) = 0$ .

Per approssimare  $x^*$  utilizziamo l'algoritmo di bisezione che genera una successione di intervalli  $(a_k, b_k)$  con

• 
$$f(a_k) \cdot f(b_k) < 0,$$
  
•  $[a_k, b_k] \subset [a_{k-1}, b_{k-1}],$   
•  $|b_k - a_k| = \frac{1}{2} |b_{k-1} - a_{k-1}|.$ 

Fissate la tolleranza  $\epsilon$  si arresta l'algoritmo quando

$$|b_k - a_k| \le \epsilon.$$

# Metodo di bisezione

Operativamente, dati in input

- la funzione *f*,
- i punti iniziali a, b con  $a \le b$  e  $f(a) \cdot f(b) < 0$ ,
- Ia tolleranza toll,

Il numero massimo di iterazioni da compiere nmax,

posto  $a_1 = a$ ,  $b_1 = b$ , alla k-sima iterazione

• calcola 
$$c_k = (a_k + b_k)/2;$$

Ise f(a<sub>k</sub>) ⋅ f(c<sub>k</sub>) > 0 pone "a<sub>k+1</sub> = c<sub>k</sub>", "b<sub>k+1</sub> = b<sub>k</sub>";
 se f(a<sub>k</sub>) ⋅ f(c<sub>k</sub>) < 0 pone "a<sub>k+1</sub> = a<sub>k</sub>", "b<sub>k+1</sub> = c<sub>k</sub>";
 se f(a<sub>k</sub>) ⋅ f(c<sub>k</sub>) = 0 pone "a<sub>k+1</sub> = c<sub>k</sub>", "b<sub>k+1</sub> = c<sub>k</sub>";

 termina il processo se le condizioni d'arresto sono verificate, cioè sono state svolte almeno nmax iterazioni o |b<sub>k</sub> − a<sub>k</sub>| ≤ toll.

### Metodo di bisezione: pseudo codice

Di seguito un pseudo-codice del metodo di bisezione che si arresta quando l'ampiezza dell'ultimo intervallo è inferiore alla soglia di tolleranza.

```
[x, n] = Bisezione (f, a, b, toll, nmax)
  n = -1
  amp = toll + 1
  fa = f(a)
  while (amp >= toll) and (n < nmax) do
     n = n + 1
     amp = |b - a|
     x = a + amp * 0.5
     fx = f(x)
     if fa * fx < 0 then
           h = x
     else if fa * fx > 0 then
            a = x
           fa = fx
      else
            amp = 0
     end if
  end while
```

### Esercizio: metodo di bisezione

#### Esercizio

```
Si implementi in Matlab/Octave, nel file bisezfun.m il metodo di
Newton, utilizzando l'intestazione
```

```
function [xv, fxv, n] = bisezfun (f, a, b, toll, nmax)
% BISEZFUN Metodo di Bisezione
% Uso:
% [xv, fxv, n] = bisezfun(f, a, b, toll, nmax)
% Dati di ingresso:
%
   f:
        funzione (inline function)
%
   a :
           estremo sinistro
        estremo destro
%
   b.
%
  toll: tolleranza richiesta per l'ampiezza dell'intervallo
%
   nmax: massimo indice dell'iterata permesso
% Dati di uscita:
%
  xv: vettore contenente le iterate
%
  fxv: vettore contenente i corrispondenti residui
%
   n: indice dell'iterata finale calcolata
```